## Zoom mit Hochschullizenz nutzen

1. Starten Sie den Zoom-Client und wählen Sie im sich öffnenden Fenster "Anmelden".

| <ul> <li>Zoom-Cloudmeetings</li> </ul> |                             | _ | × |
|----------------------------------------|-----------------------------|---|---|
|                                        | zoom                        |   |   |
|                                        |                             |   |   |
|                                        |                             |   |   |
|                                        | An Meeting teilnehmen       |   |   |
|                                        | Anmelden                    |   |   |
|                                        |                             |   |   |
|                                        |                             |   |   |
|                                        |                             |   |   |
|                                        | Version: 5.2.0 (42619.0804) |   |   |

2. Klicken Sie nun auf der rechten Seite des Fensters auf "Melden Sie sich mit SSO an".

| Zoom-Cloudmeetings                                         |            |      | - 🗆 X                        |
|------------------------------------------------------------|------------|------|------------------------------|
| Anmelden                                                   |            |      |                              |
| Geben Sie Ihre E-Mail ein                                  |            |      | Melden Sie sich mit SSO an   |
| Geben Sie Ihr Kennwort ein                                 | Vergessen? | oder | G Melden Sie simit Google an |
| <ul> <li>Ich möchte angemeldet</li> <li>bleiben</li> </ul> | Anmelden   |      | f Melden Sie sitFacebook an  |
| < Zurück                                                   |            |      | Kostenios anmelden           |

3. Geben Sie in das Feld "hs-magdeburg" ein und drücken Sie auf "Fortfahren".

| Zoom-Cloudme | etings                           |                    | - | × |
|--------------|----------------------------------|--------------------|---|---|
|              | Melden Sie sich r                | nit SSO an         |   |   |
|              | hs-magdeburg                     | .zoom.us           |   |   |
|              | Ich kenne die Unternehmens-Domai | n nicht Fortfahren |   |   |
| < Zurück     |                                  |                    |   |   |

4. Es öffnet sich ein Anmeldefenster in ihrem Web-Browser.

Melden Sie sich mit Ihrem zentralen Hochschul-Account per Shibboleth Identity Provider (SSO) an.

Nach dem Anmelden öffnet sich der Zoom-Client erneut und Sie sind mit der Hochschul-Lizenz angemeldet.

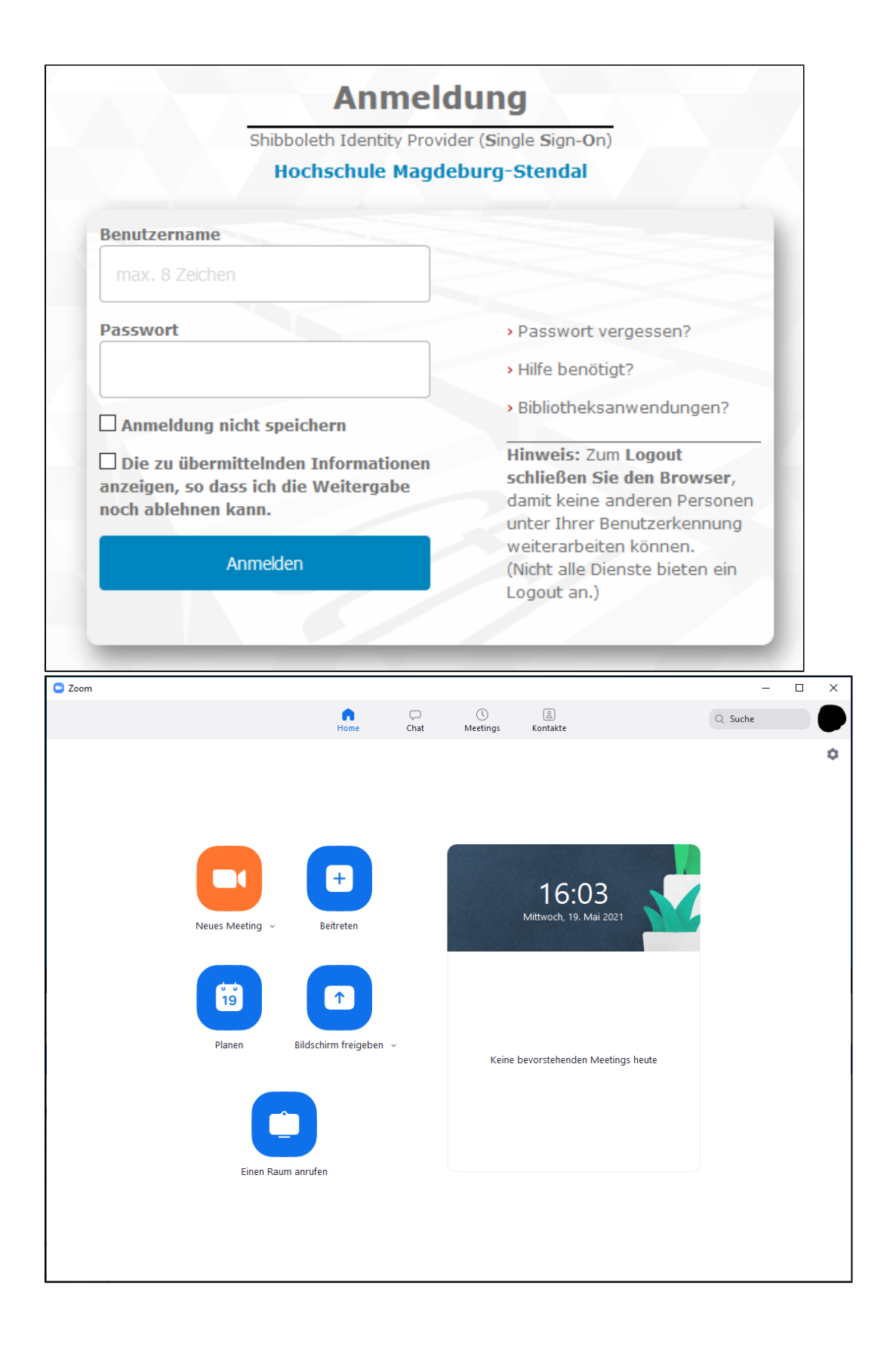